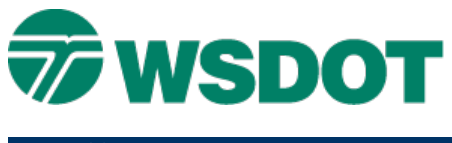

### TECH NOTE

# **Bentley Standard Checker**

## **Overview**

The Bentley Standard Checker is used to run checks that compare the information in a DGN file against standards in the WSDOT.dgnlib and output an XML report file.

For projects that may have symbology standards different than the WSDOT.dgnlib contact CAE for assistance to modify the Standard Checker settings to include project specific DGNLIB.

When using the interactive mode, the Standards Checker opens a window that displays the status of the checking process. When the Standards Checker finds a difference from the standard, it displays a message that explains the difference between the values found and the standard values. For each difference, you can choose to fix, ignore, or skip the problem.

When using the non-interactive mode, the utility will fix non-compliant symbology issues automatically. If a non-standard level is encountered, the checker will automatically assign the level name to the first available level in the DGNLIB

Once the Standard Checker finishes its process the Standard Check Complete dialog opens confirming how many problems were found, fixed or ignored. If you select Yes on the Standard Check Complete dialog an XML report file will be created. Open the xml file in Internet Explorer with Active X control enabled and internet access available. Internet Explorer will open the XML file and display the report using the Bentley style sheet.

| Standards Checker                 |                       |      |                        |
|-----------------------------------|-----------------------|------|------------------------|
| Settings                          |                       |      |                        |
| Standards DgnLib<br>Settings Name | wsdot.dgnlib<br>WSDOT |      | ♀<br>Ţ                 |
| Checks                            |                       |      |                        |
| VBA ByLevel Che                   | ecker                 |      | Settings               |
| VBA Reference C                   | Checker               |      | Settings               |
| Check Levels                      |                       |      | Settings               |
| Check Line Styles                 | 3                     |      | Settings               |
| Options                           |                       |      |                        |
| Report File:                      | report001.xml         | 9    | Create New In Series 🔻 |
| Named Group:                      | Nonstandard Elements  | ]    |                        |
| ✓ Interactive                     |                       |      |                        |
| Show Ignored Pro                  | oblems                |      |                        |
|                                   |                       |      |                        |
|                                   | <u>О</u> К            | Cano | cel                    |

## Тесн Nоте

#### WSDOT CAE SUPPORT

## Workflow

To ensure that the MicroStation file is compliant with the current WSDOT.dgnlib for level and level symbology and prepared for delivery, the following steps need to be considered.

- Back up DGN
- Delete Duplicates
- Update Level
- Attach Color Table
- Compress DGN
- Run the Bentley Standard Checker
- Review Report
- Run the Bentley Standard Checker Batch Process

# Back Up DGN

It is always recommended to back up the DGN files prior to effecting global changes that may impact production data.

After the process has been completed and the data reviewed for correctness, the backup should be removed to minimize confusion and free up drive space.

# **Delete Duplicates**

Delete duplicates will remove one element when two elements of the same type share the same location and geometry.

- 1. To run the Design File Cleanup go to Utilities > Data Cleanup
- 2. On General tab in the Cleanup Actions area set Duplicates: to Delete
- 3. Select Apply

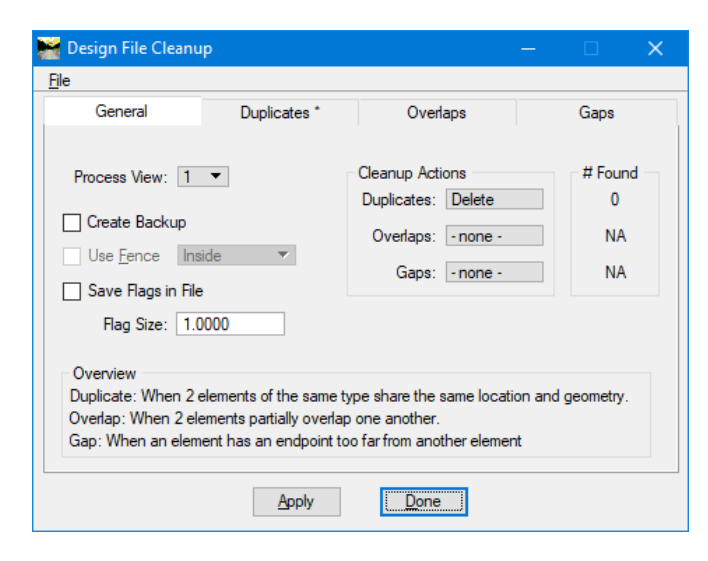

4. Select Done

## **Update Levels**

Addressing ByLevel settings and overrides prior to running the Bentley Standard Checker will provide the user knowledge as to what issues may need to be fixed or ignored when running the Standard Checker in the interactive mode.

#### Level Overrides – Optional Step

When using the Level Manager to update levels the overrides that have previously been set will be cleared. In cases where only simple overrides are in place where few levels are set or all levels set the same, it is best to update levels with Level Manager and then to set the overrides again.

With a complex system of overrides, resetting the overrides may be impractical. In this case, using a keyin to synchronizes the ByLevel color, style, and weight attributes with the WSDOT.dgnlib may be preferred.

- 1. Open Key-in window go to Utility > Key-in
- 2. Enter dgnlib update levels bylevelsymbology

| 😅 Key-in                              | ×          |
|---------------------------------------|------------|
| dgnlib update levels bylevelsymbology | 🗸 🔁 🕰 -    |
|                                       | Run Key-in |

3. Select the Enter key or select the Run Key-in icon

#### Level Manager – Update Levels

Update Levels from Library synchronizes the properties of levels in the open DGN file and in DGN files that contain referenced models, with the properties of the corresponding source levels in the attached level library.

Open the <u>Level Manager</u> go to Settings > Levels > Manager

1. Select the **Modify** Column  $\triangle$  to sort the modified levels to top of list. A symbol will display in the Modify column if the level has been modified. If no levels were modified skip this section.

| 😭 Level Manager                            |            |                    |           |          |                          |          | — |      | × |
|--------------------------------------------|------------|--------------------|-----------|----------|--------------------------|----------|---|------|---|
| <u>L</u> evels <u>Fi</u> lter <u>E</u> dit |            |                    |           |          |                          |          |   |      |   |
| 🗐 👷 📑 V Symbology                          | y: By      | Level 🔻 🏳 (none) 🤻 | - 🖾 -     |          |                          |          |   |      |   |
| Vour DGN File.dgn                          | Δ          | Name               | <b>\$</b> | <u>s</u> |                          |          |   | Used | ^ |
| - All Levels                               | •          | BL_LN_BankTop      | WSDOT     | 154      | 0                        | O        |   | •    |   |
| 🗄 🔁 Filters                                | •          | DR_ST_CatchBasin   | WSDOT     | T 🔲 49   | O                        | 0        |   | •    |   |
|                                            | <u>ا ا</u> | EV_EP_StreamRes    | WSDOT     | T 🔲 92   | <b>0</b>                 | <u> </u> |   | •    |   |
|                                            | <u>ا ا</u> | EV_WL_Biofiltratio | WSDOT     | 55 📃 55  | EV_WL_BiofiltrationSwale | <u> </u> |   | •    |   |
|                                            | <u>ا ا</u> | EV_WL_StormWat     | WSDOT     | 55 📃 55  | <b>3</b>                 | <u> </u> |   | •    |   |
|                                            | <u>ا ا</u> | TP_MM_Building2D   | WSDOT     | 126      | <b>0</b>                 | <u> </u> |   | •    |   |
|                                            | •          | TP_NT_RiverEdge    | WSDOT     | 126      | <b>0</b>                 | <u> </u> |   | •    |   |

2. Hover the cursor on the modified symbol. A popup window will display the level modification(s).

## WSDOT CAE SUPPORT

#### Тесн Моте

| ៅ Level Manager                    |            |                       |            |                 |                          |          | — |      | × |
|------------------------------------|------------|-----------------------|------------|-----------------|--------------------------|----------|---|------|---|
| Levels <u>F</u> ilter <u>E</u> dit | y: B       | yLevel 🔻 🏳 (none) 🤻   | - 🖂 -      |                 |                          |          |   |      |   |
| -W Your DGN File.dgn               | Δ          | Name                  |            | <u>s</u>        |                          |          |   | Used | ^ |
| - All Levels                       | •          | Override Color        | WSDOT      | 154             | <u> </u>                 | <u> </u> |   | •    |   |
| 🗄 🍃 Filters                        | •          | Override Weight       | WSDOT      | 49              | O                        | 0        |   | •    |   |
|                                    | <u>۱</u> ۰ | ByLevel Color         | WSDOT      | 92              | O                        | <u> </u> |   | •    |   |
|                                    | <u>۰</u>   | Weight Override On/Of | f WSDOT    | 55              | EV_WL_BiofiltrationSwale | <u> </u> |   | •    |   |
|                                    | <u>۰</u>   | EV_WL_StormWat        | WSDOT      | 55              | <b>3</b>                 | <u> </u> |   | •    |   |
|                                    | <u>۰</u>   | TP_MM_Building2D      | WSDOT      | 126             | <b>0</b>                 | <u> </u> |   | •    |   |
|                                    | <u>۰</u>   | TP_NT_RiverEdge       | WSDOT      | 126             | <b>0</b>                 | <u> </u> |   | •    |   |
|                                    | <u>۰</u>   | TP_NT_StreamSca       | WSDOT      | 126             | <b>0</b>                 | <u> </u> |   | •    |   |
|                                    |            | Default               |            | 0               | O                        | <b>0</b> |   | •    | ~ |
| Active Level: SH_GI_ClipLimit      | s          |                       | 2410 of 24 | 10 displayed; 1 | selected;                |          |   |      |   |

Select all modified levels and then right click and select Update Levels.

After the level is updated and it still is listed as modify check Global Display, Global Freeze, Lock and Plot.

| 😭 Level Manager                            |          |                     |            |                  |            |                    |          | — |      | × |
|--------------------------------------------|----------|---------------------|------------|------------------|------------|--------------------|----------|---|------|---|
| <u>L</u> evels <u>Fi</u> lter <u>E</u> dit |          |                     |            |                  |            |                    |          |   |      |   |
| 🗑 👷 峰 🛛 Symbolog                           | y: By    | /Level 🔻 🏳 (none) ' | - 🖂 -      |                  |            |                    |          |   |      |   |
| Vour DGN File.dgn                          | Δ        | Name                | <b>\$</b>  | ú                |            |                    |          |   | Used | ^ |
| - All Levels                               | •        | BL_LN_BankTop       | WSDOT      | 154              | -          | 0                  | 0        |   | •    |   |
| 🗄 🎾 Filters                                | •        | DR_ST_CatchBasin    | WSDOT      | <u>N</u> ew      |            | 0                  | <b>0</b> |   | •    |   |
|                                            | •        | EV_EP_StreamRes     | WSDOT      | Set Active       |            | 0                  | <u> </u> |   | •    |   |
|                                            | •        | EV_WL_Biofiltratio  | WSDOT      | Jump To Ad       | tive Level | BiofiltrationSwale | <u> </u> |   | •    | _ |
|                                            | •        | EV_WL_StormWat      | WSDOT      | Update Lev       | els        | 3                  | 2        |   | •    | _ |
|                                            | •        | TP_MM_Building2D    | WSDOT      | Import Leve      | ls         | 0                  | 2        |   | •    | _ |
|                                            |          | TP_NI_RiverEdge     | WSDOT      | Save Filter      |            | 0                  | 3        |   | •    |   |
|                                            | •        | Default             | W2D01      | Beman Fler       | nente      | 0                  | 3        |   | -    |   |
|                                            | <u> </u> | Derduit             |            |                  | nonta      |                    | •        |   | •    | × |
| Active Level: SH_GI_ClipLimit              | s        |                     | 2410 of 24 | Select <u>Al</u> |            |                    |          |   |      |   |
|                                            |          |                     |            | Select Non       | е          |                    |          |   |      |   |
|                                            |          |                     |            | Invert Selec     | tion       |                    |          |   |      |   |
|                                            |          |                     |            | Cut              |            |                    |          |   |      |   |
|                                            |          |                     |            | Copy             |            |                    |          |   |      |   |
|                                            |          |                     |            | Paste            |            |                    |          |   |      |   |
|                                            |          |                     |            |                  |            | -                  |          |   |      |   |
|                                            |          |                     |            | <u>D</u> elete   |            |                    |          |   |      |   |
|                                            |          |                     |            | <u>R</u> ename   |            |                    |          |   |      |   |
|                                            |          |                     |            | Properties       |            |                    |          |   |      |   |

# Attach Color Table

The DGN file being checked may have an older color table attached and will create problem in the Standard Checker report due to the different RGB values when compared to the current WSDOT color.tbl file. The report will show the Expected and Actual color properties are the same as the below example.

| 1 | <sup>#</sup> Model | Standard                        | Property | Expected | Actual | Description             |
|---|--------------------|---------------------------------|----------|----------|--------|-------------------------|
|   | Default            | Level TR_SG_ElectServiceCabinet | Color    | 54       | 54     | Properties do not match |

To correct the problem, open the DGN and attach the WSDOT color.tbl file.

- 1. Go to Settings > Color Table.
- 2. In the <u>Color Table</u> dialog select *File > Open*
- 3. Navigate to C:\Users\Public\CAE\Standards\WSDOT\symb folder and select the color.tbl.

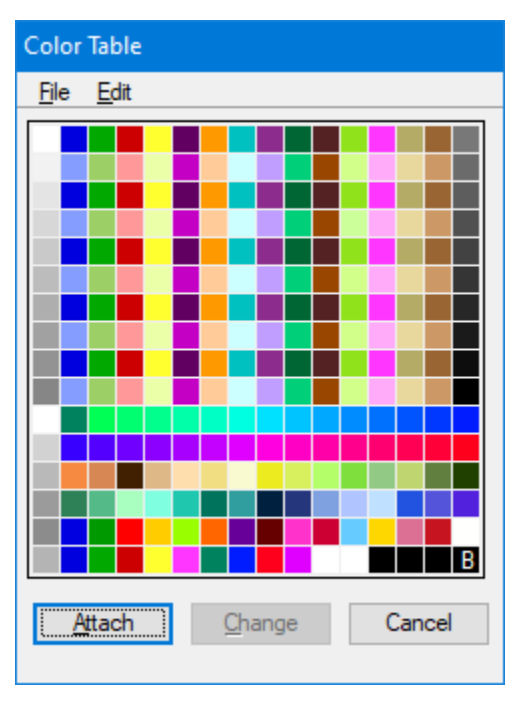

4. Select Attach

# **Compress File**

Compressing a DGN file reduces its size and clears the undo buffer. DGN files should be compressed regularly to enhance file performance.

- 1. Go to File > Compress > Options
- 2. Select All Actions
- 3. Select Compress

| Select       | Action                                                                                                    | Alias                                                                                                    |
|--------------|----------------------------------------------------------------------------------------------------|----------------------------------------------------------------------------------------------------|
|              | Delete Empty Cell Headers                                                                                                    | EMPTY_CELL                                                                                                    |
| KKKKKKKKKKK  | Delete Empty Text Elements<br>Delete Text Elements Containing Only Spaces<br>Delete Pre 8.11 Render Setup Entries<br>Delete Unused Named Shared Cells<br>Delete Unused Anonymous Shared Cells<br>Delete Unused Line Styles<br>Delete Unused Dimension Styles<br>Delete Unused Text Styles<br>Delete Unused Text Styles<br>Delete Unused Levels<br>Delete Unused Nested Attachment Levels<br>Delete Unused Multi-line Styles<br>Delete Unused Element Templates | EMPTY_TEXT<br>SPACE_TEXT<br>RENDER_SETUP<br>SC_NAMED<br>SC_ANON<br>LINESTYLES<br>DIMSTYLES<br>TEXTSTYLES<br>LEVELS<br>LEVELTABLES<br>MLINESTYLES<br>ELEMENTTEMPLATES |
| Include Defe |                                                                                                    |                                                                                                    |
| include Refe | rences                                                                                                    |                                                                                                    |

## **Run Standard Checker**

The Bentley Standard Checker can be run interactively or non-interactively, it can also be used with Bentley Batch Process command.

For more information on the Standard Checker see <u>Getting Started With The Standards Checker -</u> <u>Bentley Communities</u> Part 2.

1. To open <u>Standards Checker</u> go to Utilities > Standard Checker > Check

| Standards Checker |                      |    |                        |
|-------------------|----------------------|----|------------------------|
| Settings          |                      |    |                        |
| Standards DgnLib  | wsdot.dgnlib         |    | ٩                      |
| Checks            | WSDOT                |    | · · ·                  |
| VBA ByLevel Che   | ecker                |    | Settings               |
| VBA Reference C   | hecker               |    | Settings               |
| Check Levels      |                      |    | Settings               |
| Check Line Styles | 3                    |    | Settings               |
| Options           |                      |    |                        |
| Report File:      | report001.xml        | ٩  | Create New In Series 🔻 |
| Named Group:      | Nonstandard Elements |    |                        |
| Interactive       |                      |    |                        |
| Show Ignored Pro  | oblems               |    |                        |
|                   |                      |    |                        |
|                   | <u>О</u> К           | Ca | incel                  |

- 2. Enable Report File:
- 3. Select Solution and define file name for the xml output file
- 4. Use the drop down to set if document is Created New In Series, Overwrite or Append
- 5. Enable or Disable Interactive?

Note: For Interactive enabled, once you click OK on the Standards Checker dialog, the interactive checking window opens. When the Standards Checker finds a difference from the standard, it displays a message that explains the difference between the values found and the standard values. For each difference, you can choose to fix, ignore, or skip the problem. If you choose to ignore a problem, the Standards Checker records the fact that the problem is ignored.

For Interactive disabled, the Standard Checker will fix problems with no user interaction.

6. Select OK

#### WSDOT CAE SUPPORT

Once completed the Standards Check Complete dialog opens, showing the number of problems found, fixed, and ignored.

| Standard | s Check Complete                                                                    |    |          |
|----------|-------------------------------------------------------------------------------------|----|----------|
| ?        | Standards Check Comple<br>0 Problems Found<br>0 Problems Fixed<br>0 Ignored Problem | te | <b>^</b> |
|          | <u>Y</u> es                                                                         | No |          |

7. Select Yes to open the XML report.

Note: If prompted to select an application to open the XML file select Internet Explorer. Once Internet Explorer opens the report, you may have to select Allow blocked content to use the ActiveX control that are used in the report for the drop-down controls.

| Internet Explorer restric                                       | ted this webpag                                    | e from ru     | nning scripts or ActiveX controls.                                |                                             |                         | <u>A</u> llow b       | locked conte         | nt ×               |
|-----------------------------------------------------------------|----------------------------------------------------|---------------|-------------------------------------------------------------------|---------------------------------------------|-------------------------|-----------------------|----------------------|--------------------|
| C\Users\Public\Vour XML Report<br>Bentley Systems, Inc. Stand × | txml                                               |               |                                                                   |                                             | ▼ C Search              |                       | م                    | - • ×<br>• • * ¤ • |
|                                                                 |                                                    |               | Bentley Sy                                                        | stems, Inc. Standards<br>Version 8.11.9.614 | s Checker               |                       |                      | Î                  |
| Files Processed                                                 | : 🗆 Expa                                           | and All       | Hide Ignored Problems                                             | Hide Fixed Problems                         |                         |                       |                      |                    |
| File Name<br>C:\Users\Public\\<br>Totals - 1Files Proces        | Your DGN File<br>sed:                              | e.dgn         | Size Format Author<br>DGNV8 Your User ID                          | Last Modified Date Ch                       | ecked Problem           | s Remaining<br>0<br>0 | lgnored<br>0<br>0    | Fixed<br>0<br>0    |
| StandardsCheck                                                  | ed:                                                |               |                                                                   |                                             |                         |                       |                      |                    |
| Application  VBA ByLevel Ch                                     | ecker                                              |               | Description<br>Verifies that ele                                  | ments use ByLevel symbolo                   | ogy                     | Vers                  | sion<br>sion 1.0.0.0 |                    |
| ✓ Library: c:\u     ✓ Element     Property     Color            | users\public\c<br>CellHeader<br>/ Value<br>ByLevel | ae\stanc      | lards\wsdot\dgnlib\WSDOT.dg                                       | ynlib                                       |                         | 1                     |                      |                    |
| Weight                                                          | ByLevel                                            | Internet Expl | orer restricted this webpage from running scripts or ActiveX cont | rols.                                       | Allow blocked content × |                       |                      | ~                  |

If all issues are fixed a green drop-down arrow will appear with the file name and the Problems Remaining, Ignored and Fixed will be zero.

If there are still standard problems with the DGN after running the Standard Checker, the file drop down will be pink and the Problems Remaining, Ignored and Fixed may show a number of issues remaining.

# WSDOT CAE SUPPORT

| ← → Ø C\Users\Public\Your XML Report.xml Ø Bentley Systems, Inc. Stand ×               |                     |                            |                        |                                      | ≁ Ĉ Search                            |                              | -<br>• م          | □ ×<br>↑★¤9     |
|----------------------------------------------------------------------------------------|---------------------|----------------------------|------------------------|--------------------------------------|---------------------------------------|------------------------------|-------------------|-----------------|
|                                                                                        |                     |                            | Bentley S              | Systems, Inc. S<br>Version 8.11      | tandards Checke<br>.9.614             | r                            |                   |                 |
| Files Processed:                                                                       | Expand All          | ✓ Hide Igno                | ored Problems          | Hide Fixed Pro                       | blems                                 |                              |                   |                 |
| File Name<br>C:\Users\Public\Your E<br>Totals - 1Files Processed:<br>StandardsChecked: | )GN File.dgn        | Size Format<br>315kb DGNV8 | Author<br>Your User ID | Last Modified<br>2022/12/29 14:35:42 | Date Checked<br>2 2022/12/29 14:55:07 | Problems Remaining<br>8<br>8 | lgnored<br>0<br>0 | Fixed<br>0<br>0 |
| Application                                                                            |                     |                            | Description            |                                      |                                       | Vers                         | ion               |                 |
| VBA ByLevel Checker                                                                    | or                  |                            | Verifies that          | elements use ByLev                   | el symbology                          | Versi                        | on 1.0.0.0        |                 |
| Bentlev Systems. Inc.                                                                  | ei<br>Level Checkei | r                          | Checks level           | l properties against                 | standard levels                       | Versi                        | on 8.11.9.6       | 514             |
| Bentley Systems, Inc.                                                                  | Line Style Che      | ecker                      | Checks Line            | Style properties aga                 | ainst standard Line Sty               | vles Versi                   | on 8.11.9.6       | 514             |
|                                                                                        |                     |                            |                        |                                      |                                       |                              |                   |                 |

8. Select the **t** to expand the remaining problems

| ← → Ø C:\Users\Public\Your XML Report.xml Bentley Systems, Inc. Stand × |                     |             |              |                        |                  | → C Search               |                              | - م     | - ¤ ×<br>• ★ ¤ ( |
|-------------------------------------------------------------------------|---------------------|-------------|--------------|------------------------|------------------|--------------------------|------------------------------|---------|------------------|
|                                                                         |                     |             | Bentley      | Systems, Ir<br>Version | nc. Sta<br>8.11. | andards Checker<br>9.614 |                              |         |                  |
| Files Processed:                                                        | Expand All          | Hide Ignore | d Problems   | Hide Fixed F           | Problems         | 3                        |                              |         |                  |
| File Name                                                               | Size                | Format      | Author       | Last Modifie           | d                | Date Checked             | Problems Remaining           | Ignored | Fixed            |
| C:\Users\Public\You                                                     | r DGN File.dgn 315k | b DGNV8     | Your User ID | 2022/12/29 14          | :35:42           | 2022/12/29 14:55:07      | 8                            | 0       | 0                |
| # Model Standar                                                         | d                   |             | Property     | Expected               | Actual           | Description              |                              |         |                  |
| 1 Default Level                                                         | Level 1             |             |              |                        |                  | Level name does not ma   | atch any standard level      |         |                  |
| 2 Default Level                                                         | Level 15 - added    |             |              |                        |                  | Level name does not ma   | atch any standard level      |         |                  |
| 3 Default Level                                                         | TPA Fee Acquisition |             |              |                        |                  | Level name does not ma   | atch any standard level      |         |                  |
| 4 Default Level                                                         | TPA Drainage Easem  | ents        |              |                        |                  | Level name does not ma   | atch any standard level      |         |                  |
| 5 Default Level                                                         | TPA Subterranean Ea | sements     |              |                        |                  | Level name does not ma   | atch any standard level      |         |                  |
| 6 Default Level                                                         | Level 25            |             |              |                        |                  | Level name does not ma   | atch any standard level      |         |                  |
| 7 Default Level                                                         | Working_WVD         |             |              |                        |                  | Level name does not ma   | atch any standard level      |         |                  |
| 8 Default Line Styl                                                     | e CENTER            |             |              |                        |                  | Line Style name does n   | ot match any standard Line S | Style   |                  |
| Totals - 1Files Processed                                               | :                   |             |              |                        |                  |                          | 8                            | 0       | 0                |
|                                                                         |                     |             |              |                        |                  |                          |                              |         |                  |
| StandardsChecked                                                        | :                   |             |              |                        |                  |                          |                              |         |                  |

| Application                              | Description                                               | Version            |
|------------------------------------------|-----------------------------------------------------------|--------------------|
| VBA ByLevel Checker                      | Verifies that elements use ByLevel symbology              | Version 1.0.0.0    |
| VBA Reference Checker                    | Verifies that all reference files are found               | Version 1.0.0.0    |
| Bentley Systems, Inc. Level Checker      | Checks level properties against standard levels           | Version 8.11.9.614 |
| Bentley Systems, Inc. Line Style Checker | Checks Line Style properties against standard Line Styles | Version 8.11.9.614 |

# Run Standard Checker – Batch Process

To run the Standard Checker on multiple files, use the Batch Process, WSDOT CAE has provided two command files that will run the Standard Checker Interactively and Non- Interactively.

1. To open the Batch Process, go to Utilities > Batch Process

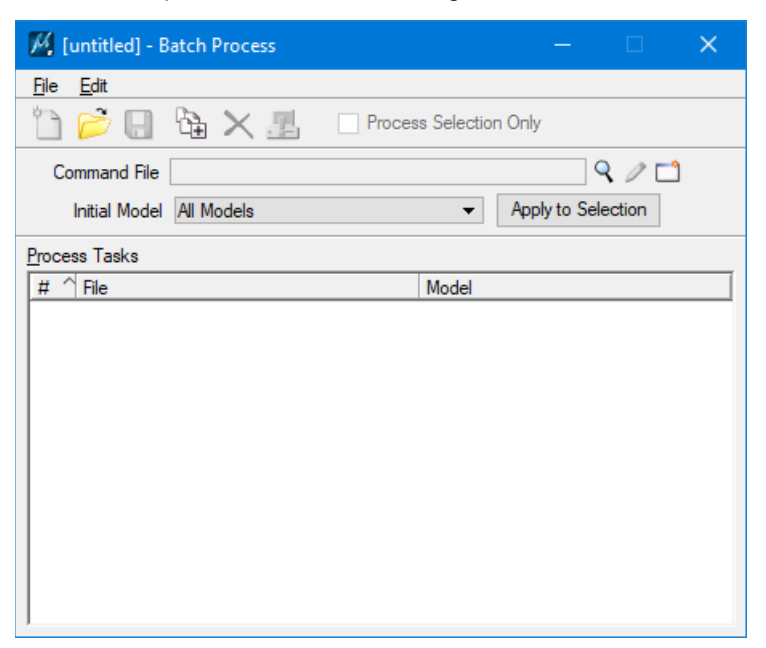

- 2. Select  $\bigcirc$  for the *Command File*
- 3. Navigate to C:\Users\Public\CAE\Standards\WSDOT\data
- 4. Select the Batch\_WSDOTStdsChecker\_Interactive.txt or
  - Batch\_WSDOTStdsChecker\_Non-Interactive.txt

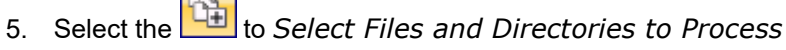

6. Navigate to a directory with the DGN to Process and select the DGN files to be processed.

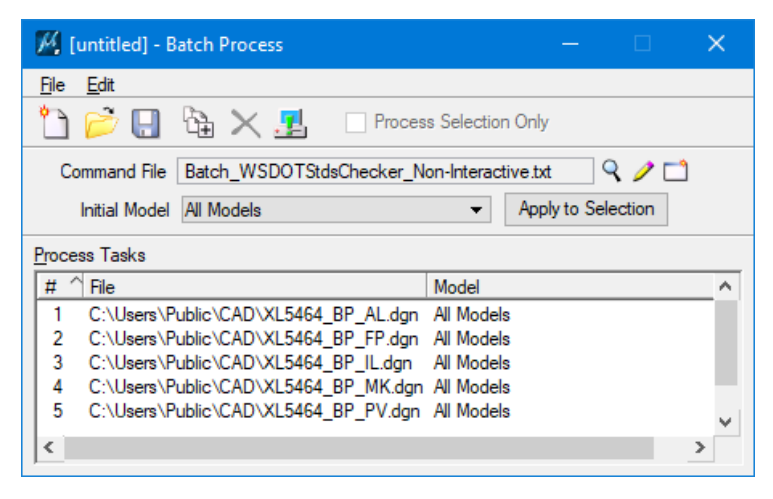

- 7. Select the to Save Batch Process Job File
- 8. Navigate to the folder and save the batch process job file \*.bprc

Note: If you plan to reuse the job setup in future jobs, you should save it to a batch process job file. This text file is similar to a Windows initialization file. It contains the log file name, the list of files to process, and the command file name. You can edit it in a text editor if desired.

9. Select the **b** to process Batch Process Job and open the Files to Process

| M, | Files to Process             |            |        | —       |      | × |
|----|------------------------------|------------|--------|---------|------|---|
| #  | File                         | Model      |        | Status  | Time |   |
| 1  | C:\Users\Pu\XL5464_BP_AL.dgn | NE132-BASE |        | Pending |      |   |
| 2  | C:\Users\Pu\XL5464_BP_FP.dgn | Default    |        | Pending |      |   |
| 3  | C:\Users\Pu\XL5464_BP_IL.dgn | Existing   |        | Pending |      |   |
| 4  | C:\Users\Pu\XL5464_BP_IL.dgn | Proposed   |        | Pending |      |   |
| 5  | C:\Users\Pu\XL5464_BP_IL.dgn | Temporary  |        | Pending |      |   |
| 6  | C:\Users\Pu\XL5464_BP_MK.dgn | NE132-BASE |        | Pending |      |   |
| 7  | C:\Users\Pu\XL5464_BP_PV.dgn | NE132-BASE |        | Pending |      |   |
| 1  | Process                      |            | Cancel |         |      |   |

10. Select Process

After files are processed the Standards Check Complete dialog will open.

| Standard | s Check Complete                                                                                             |    |   |
|----------|----------------------------------------------------------------------------------------------------|----|---|
| ?        | Standards Check Complete<br>5 Files Examined<br>127 Problems Found<br>0 Problems Fixed<br>0 Ignored Problems |    | • |
|          | Yes                                                                                                    | No |   |

- 11. Select **Yes** to open the XML report.
- 12. Open the report in Internet Explorer and Allow blocked content.

In MicroStation the Files to Process dialog provide status and time for each file to be processed.

| WSDOT CAE SUPPOR | Т |
|------------------|---|
|------------------|---|

| <u>M</u> F                      | Files to Process                                                                                                    |                                                                                        |        | —                                                                                       |                                               | × |
|---------------------------------|----------------------------------------------------------------------------------------------------|----------------------------------------------------------------------------------------|--------|-----------------------------------------------------------------------------------------|-----------------------------------------------|---|
| # ′                             | File                                                                                                    | Model                                                                                  |        | Status                                                                                  | Time                                          |   |
| 1<br>2<br>3<br>4<br>5<br>6<br>7 | C:\Users\Pu\XL5464_BP_AL.dgn<br>C:\Users\Pu\XL5464_BP_FP.dgn<br>C:\Users\Pu\XL5464_BP_IL.dgn<br>C:\Users\Pu\XL5464_BP_IL.dgn<br>C:\Users\Pu\XL5464_BP_IL.dgn<br>C:\Users\Pu\XL5464_BP_MK.dgn<br>C:\Users\Pu\XL5464_BP_MK.dgn | NE132-BASE<br>Default<br>Existing<br>Proposed<br>Temporary<br>NE132-BASE<br>NE132-BASE |        | Processed<br>Processed<br>Processed<br>Processed<br>Processed<br>Processed<br>Processed | 0.9<br>0.8<br>0.8<br>5.7<br>0.8<br>0.8<br>0.8 |   |
| ,                               | Done                                                                                                    |                                                                                        | Cancel |                                                                                         |                                               |   |

13. Select **Done** to close the File Process dialog

| 🕅 [untitled] - Batch Process — 🗆 🗙                              |   |  |  |  |
|-----------------------------------------------------------------|---|--|--|--|
| <u>Fi</u> le <u>E</u> dit                                       |   |  |  |  |
| 🎦 📂 🔛 🏠 🗙 🛃 🗌 Process Selection Only                            |   |  |  |  |
| Command File Batch_WSDOTStdsChecker_Non-Interactive.txt 🛛 🔍 🧪 🗂 |   |  |  |  |
| Initial Model All Models   Apply to Selection                   |   |  |  |  |
| Process Tasks                                                   |   |  |  |  |
| # ^ File Model                                                  |   |  |  |  |
| 4 C:\Users\Public\CAD\XL5464_BP_AL.dgn All Models               |   |  |  |  |
| 5 C:\Users\Public\CAD\XL5464_BP_FP.dgn All Models               |   |  |  |  |
| 6 C:\Users\Public\CAD\XL5464_BP_IL.dgn All Models               |   |  |  |  |
| 7 C:\Users\Public\CAD\XL5464_BP_MK.dgn All Models               |   |  |  |  |
| 8 C:\Users\Public\CAD\XL5464_BP_PV.dgn All Models               |   |  |  |  |
|                                                                 |   |  |  |  |
|                                                                 |   |  |  |  |
|                                                                 |   |  |  |  |
| J.                                                              | _ |  |  |  |

14. **Close** the Batch Process dialog

For questions or comments on this tech note, contact your regional CAE Support Coordinator or the <u>WSDOT CAE Help Desk</u>.